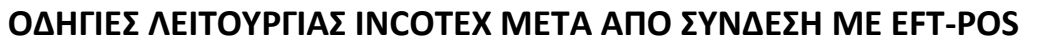

# 133, 777, 133 WEB

## ΟΔΗΓΙΕΣ ΕΚΔΟΣΗΣ ΑΠΟΔΕΙΞΗΣ ΜΕ ΚΑΡΤΑ

- Στην λειτουργία απόδειξης, πληκτρολογούμε το ποσό, πατάμε το τμήμα και στην συνέχεια ΚΑΡΤΑ. (Σε περίπτωση που θέλουμε να χρησιμοποιήσουμε άλλο POS πατάμε ΑΛΛΑΓΗ ΛΕΙΤΟΥΡΓΙΑΣ και ΚΑΡΤΑ. Με το πλήκτρο ΤΙΜΗ-ΕΙΣΙΤΗΡΙΟ (TMHMA 3 στην Incotex 777) βρίσκουμε ΚΑΡΤΑ POS2 ή ΚΑΡΤΑ POS3 και πατάμε ΣΥΝΟΛΟ.)
- Η μηχανή μπαίνει σε αναμονή περιμένοντας να γίνει η συναλλαγή από το POS.
- Μόλις ολοκληρωθεί η συναλλαγή το POS και η ταμειακή θα τυπώσουν τις αντίστοιχες αποδείξεις.

# ΟΔΗΓΙΕΣ ΕΚΔΟΣΗΣ ΠΡΟΦΟΡΤΩΜΕΝΗΣ ΑΠΟΔΕΙΞΗΣ

- Στην λειτουργία απόδειξης, πληκτρολογούμε το ποσό, πατάμε το τμήμα και στην συνέχεια ΑΛΛΑΓΗ ΛΕΙΤΟΥΡΓΙΑΣ και ΚΑΡΤΑ.
- Η οθόνη έχει την ένδειξη ΠΡΟΦΟΡΤ.ΡΟS1 και πατάμε ΣΥΝΟΛΟ. Σε περίπτωση που θέλουμε να επιλέξουμε άλλο POS με το πλήκτρο ΤΙΜΗΕΙΣΙΤΗΡΙΟ (ΤΜΗΜΑ 3 στην Incotex 777) βρίσκουμε ΠΡΟΦΟΡΤ.ΡΟS2 ή ΠΡΟΦΟΡΤ.ΡΟS3 και πατάμε ΣΥΝΟΛΟ.
- Η μηχανή τυπώνει την προφορτωμένη απόδειξη.

Εάν θέλετε να κλείσετε μια συγκεκριμένη προφορτωμένη απόδειξη, θα την βρείτε βάση του αριθμού της απόδειξης από το μενού του POS ώστε να γίνει η τελική έκδοση.

# ΑΚΥΡΩΣΗ ΕΚΔΟΣΗΣ ΑΠΟΔΕΙΞΗΣ

- Εάν έχουμε επιλέξει έκδοση απόδειξης με κάρτα αλλά θέλουμε να την ακυρώσετε, πατάμε το πλήκτρο ακύρωσης (κόκκινο) στο POS.
- Η μηχανή εμφανίζει **ΛΑΘΟΣ 95** και πατάμε **C**.
- Ολοκληρώνουμε την απόδειξη με οποιονδήποτε άλλο τρόπο θέλουμε (πχ.
  ΣΥΝΟΛΟ για μετρητά , ΑΚΥΡΩΣΗ ΟΛΩΝ-ΔΙΟΡΘΩΣΗ για ακύρωση κλπ.).

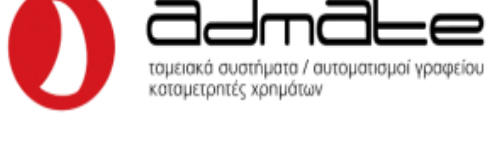

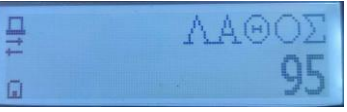

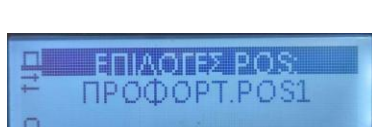

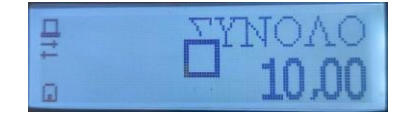

## ΑΠΟΣΤΟΛΗ ΠΟΣΟΥ ΤΙΜΟΛΟΓΙΟΥ ΓΙΑ ΕΙΣΠΡΑΞΗ ΜΕ ΚΑΡΤΑ

- Πληκτρολογούμε στην ταμειακή 71 και πατάμε ΚΑΡΤΑ. (Σε περίπτωση που θέλουμε να χρησιμοποιήσουμε άλλο POS πατάμε 72 ή 73 και ΚΑΡΤΑ αντίστοιχα.)
- Η οθόνη θα γράψει POS1 sum (Η POS2 sum ή POS3 sum ανάλογα το POS που χρησιμοποιούμε).
  Πληκτρολογούμε το ποσό του τιμολογίου και πατάμε ΣΥΝΟΛΟ.
- Το POS θα εμφανίσει το ποσό που έχουμε πληκτρολογήσει.

#### ΕΠΙΣΤΡΟΦΗ ΧΡΗΜΑΤΩΝ ΣΕ ΚΑΡΤΑ

- Πληκτρολογούμε στην ταμειακή **81** και πατάμε **ΚΑΡΤΑ**.
- Η οθόνη θα γράψει POS1 sum (Η POS2 sum ή POS3 sum ανάλογα το POS που χρησιμοποιούμε).
  Πληκτρολογούμε το ποσό της επιστροφής και πατάμε ΣΥΝΟΛΟ.
- Στην συνέχεια θα γράψει η οθόνη Rcp number και πληκτρολογούμε τον αριθμό απόδειξης για την οποία θέλουμε να γίνει η επιστροφή και πατάμε ΣΥΝΟΛΟ.
- Το **POS** θα ζητήσει να περαστεί η κάρτα για την επιστροφή.

## ΑΚΥΡΩΣΗ ΣΥΝΑΛΛΑΓΗΣ ΑΠΟ ΚΑΡΤΑ

- Πληκτρολογούμε στην ταμειακή 91 και πατάμε ΚΑΡΤΑ.
- Η οθόνη θα γράψει POS1 sum (Η POS2 sum ή POS3 sum ανάλογα το POS που χρησιμοποιούμε).
  Πληκτρολογούμε το ποσό της ακύρωσης και πατάμε ΣΥΝΟΛΟ.
- Στην συνέχεια θα γράψει η οθόνη **Rcp number** και πληκτρολογούμε τον **αριθμό απόδειξης** για την οποία θέλουμε να γίνει η ακύρωση και πατάμε **ΣΥΝΟΛΟ**.
- Το **POS** θα ζητήσει να περαστεί η κάρτα για την ακύρωση.

#### <u>Παρατήρηση 1:</u>

- Αν υπάρξει βλάβη στη διασύνδεση, ο χρήστης το δηλώνει μέσω του Π.Σ. ΦΗΜ e-send και το πληκτρολόγιο του POS απελευθερώνεται για 24 ώρες (ή μέχρι να αποκατασταθεί η βλάβη).

- Η αποκατάσταση της βλάβης δηλώνεται επίσης μέσω e-send.

- Για όσο διάστημα δεν υπάρχει σύνδεση οι συναλλαγές πραγματοποιούνται ως **ΜΕΤΡΗΤΑ**.

#### <u>Παρατήρηση 2:</u>

- Εάν ολοκληρωθεί η συναλλαγή από το POS αλλά στην μηχανή εμφανίσει **ΛΑΘΟΣ 95** τότε πατάμε το C στην μηχανή και μετά ξανά **Π.ΚΑΡΤΑ**.

- Η μηχανή θα πρέπει να τυπώσει την απόδειξη που δεν τυπώθηκε στην προηγούμενη συναλλαγή.

Admate Hellas. ΦΩΤΑΚΗ Μ. ΑΓΓΕΛΙΚΗ & ΣΙΑ ΕΠΕ Αιτωλικού 126 & Ραιδεστού 85, 18544 Πειραιάς Τηλ:2104204134-8 e-mail:info@admatehellas.gr, www.admatehellas.gr